| 激活                      |                                                                |           |             |  |
|-------------------------|----------------------------------------------------------------|-----------|-------------|--|
| 若想激活。                   | 包的 SOLEWORKS 产品,您必须从 SOLEW<br>着信息来激活您的产品。                      | DRAS 申请许i | 可码,煮活向导将帮助  |  |
|                         |                                                                |           |             |  |
|                         |                                                                |           |             |  |
| 产品                      | SCLOWORKS                                                      |           | 14-12.6C.4= |  |
| 0.000                   | SOLIDWORKS Simulation<br>SOLIDWORKS Motion                     |           | 1233年1917年1 |  |
|                         | SOLIDWORKS Flow Simulation<br>SOLIDWORKS Composer Professional | ×.,       | 全部取消选择      |  |
| 修理如何某                   | 話                                                              |           |             |  |
| · 通过英                   | 時两自动进行(推荐)                                                     |           |             |  |
| ○ 通过电                   | 子邮件手工进行                                                        |           |             |  |
| <b>彩天体食</b> ///         | (G.                                                            |           |             |  |
| THE PART CARDING STORES | /A)                                                            |           |             |  |

## 一、重新激活软件前的准备工作

1、把系统隐藏了的文件,让它正常显示出来(这个大家应该都会操作的吧,就是查看—显示系统隐藏文件)。

2、打开C盘,并找到名称为FLEXnet的文件夹(参考路径为:C:\ProgramData\FL EXnet)。

3、把FLEXnet文件夹里的SW\_D\_00481b00\_tsf.data\_backup和SW\_D\_00481b00 \_tsf.data两个文件彻底删除,注意,SW\_D\_00481b00\_tsf.data是隐藏文件来的, 所以前面让大家把隐藏了的文件显示出来。

- 4、在以前的安装包里找到激活工具,若是你已经把之前解压的安装包删除了的话,可以到我的公众号:电脑百科书,下载一个。
- 5、要退出所有的杀毒、安全管家、安全卫士之类的软件,防止因为这类软件的干

- 预,而导致我们激活SolidWorks时出现意外。
- 6、要结束所有与SolidWorks相关的程序,包括激活弹窗(参考第一张图)。

## 二、正式进入重新激活步骤

1、以管理员身份运行SSQ文件。

| SelletWorks 2017-2  |                                   | idsquad-s       | SQ & Chinese version .          | זסוור                  |
|---------------------|-----------------------------------|-----------------|---------------------------------|------------------------|
|                     | 确认删除装载器<br>② 你想继续吗? 与 Sol<br>将关闭。 | idWorks 租       | UTTUSC<br>×<br>关的所有服务和应用程序      | 2011                   |
| 1. 设置序列号<br>2. 激活许可 | 的现在分词用3工作产生的                      | <889 <b>%</b> . | a a                             | 和意思。<br>Windows 注册表中进行 |
|                     | 使用如何序列号                           |                 | V                               | _h:                    |
| 3. 复制装载器            | SolidWorks 产品                     | 保知              | 序列导                             |                        |
| AVENDERST           | SolidWorks 3D CAD                 | 國定义或現得          | 9000 0099 9999 7937 NB8W        | ( 94KC                 |
| A OTCAN BURNER      | SolidWorks Simulation             | 自定义或政府          | 9000 0000 0001 8043 1891        | \$GD9                  |
| 5. 激活其它产品           | Solidworks Motion                 | 自定义或资料          | N 9000 0000 0002 7942 9KW4 9FBC |                        |
| day at-             | SolidWorks Flow Simulation        | 首定义或现有          | 9000 0000 0003 3107 V8F3        | PG44                   |
| 第一步                 | SolidWorks Composer               | 自定义或取得          | 9000 0000 0021 4754 DCB4        | HC3J                   |
| 卸载 🧹                | SolidWorks Composer Player        | 自定义或现象          | 9000 0000 0022 1655 5           |                        |
| 部除新教教教器             | SolidWorks Inspection             | 由法心が現象          | 9000 0000 0042 5948 NSV         |                        |

| ss            | ТЕАГ                                       | M S     | olidSQU                       | AD               |
|---------------|--------------------------------------------|---------|-------------------------------|------------------|
| 安装<br>1.设置序列号 | 此步骤帮助                                      | igi     |                               | 548mIR6          |
| 2. 數活件可       | Aut+2000年101793日<br>SolidWorks 安美)、序<br>成。 | 列号是可编辑的 | 如果序列号字段为空,则不会在 Windows 日      | 通過中进行制<br>通過中进行制 |
| 3. 复利获收器      | Solid Works 7-5                            | lag     | 序列号                           |                  |
| 4. X系列产品激活    | SolidWorks 3D CAD                          | 4583    | 9000 0099 9999 7937 NB8W P4KC |                  |
| 5. 新活其它产品     | · · · · · · · · · · · · · · · · · · ·      |         | ×                             |                  |
| 卸载            | 除所有激活                                      |         |                               | 121              |
| BISSAMER      | Constituents Inconstitue                   |         |                               | 123              |

4、设置序列号

| S                                      | TEAM So                            | olidSQL                         | JAD      | ) |
|----------------------------------------|------------------------------------|---------------------------------|----------|---|
| <b>安装</b><br>1.设置序列号                   | 激<br>此步骤帮助<br>选择要取活成要取消的产品。请单击"状态" | <b>活许可</b><br>单元临以更改激活状态。如果需要详细 | 9的模块选择,请 | ÷ |
| 2. 歌活许可                                | 击"详情"单元临来显示单个模块选择。如果<br>将指示它、      | 在 Windows 注册表中统不到与产品家           | 城的序列号、状  | 5 |
| A 100 M 100 M 10                       | SolidWorks 2018 产品                 |                                 |          | 1 |
| 3. 混利委托的                               | SolidWorks 产品                      | 状态                              | Details  | 2 |
| 4. X系列产品激活                             | SalidWorks 2018                    | Activate                        | Details  |   |
| - ABUD COROD                           | SolidWorks Simulation 2018         | Activate                        | Details  |   |
| 5. READAB                              | SolidWorks Motion 2018             | Activate                        | Details  |   |
|                                        | SolidWorks Flow Simulation 2018    | Activate                        | Details  |   |
|                                        | SolidWorks Composer 2018           | Activate                        | Details  |   |
| 卸载 SolidWorks Composer Player Pro 2018 |                                    | Activate                        | Details  |   |
| 影钟所有建制器                                | <                                  |                                 | 1-+-     | 1 |

不管什么有弹窗出现,这里都选择是就行了!

6、复制装载器

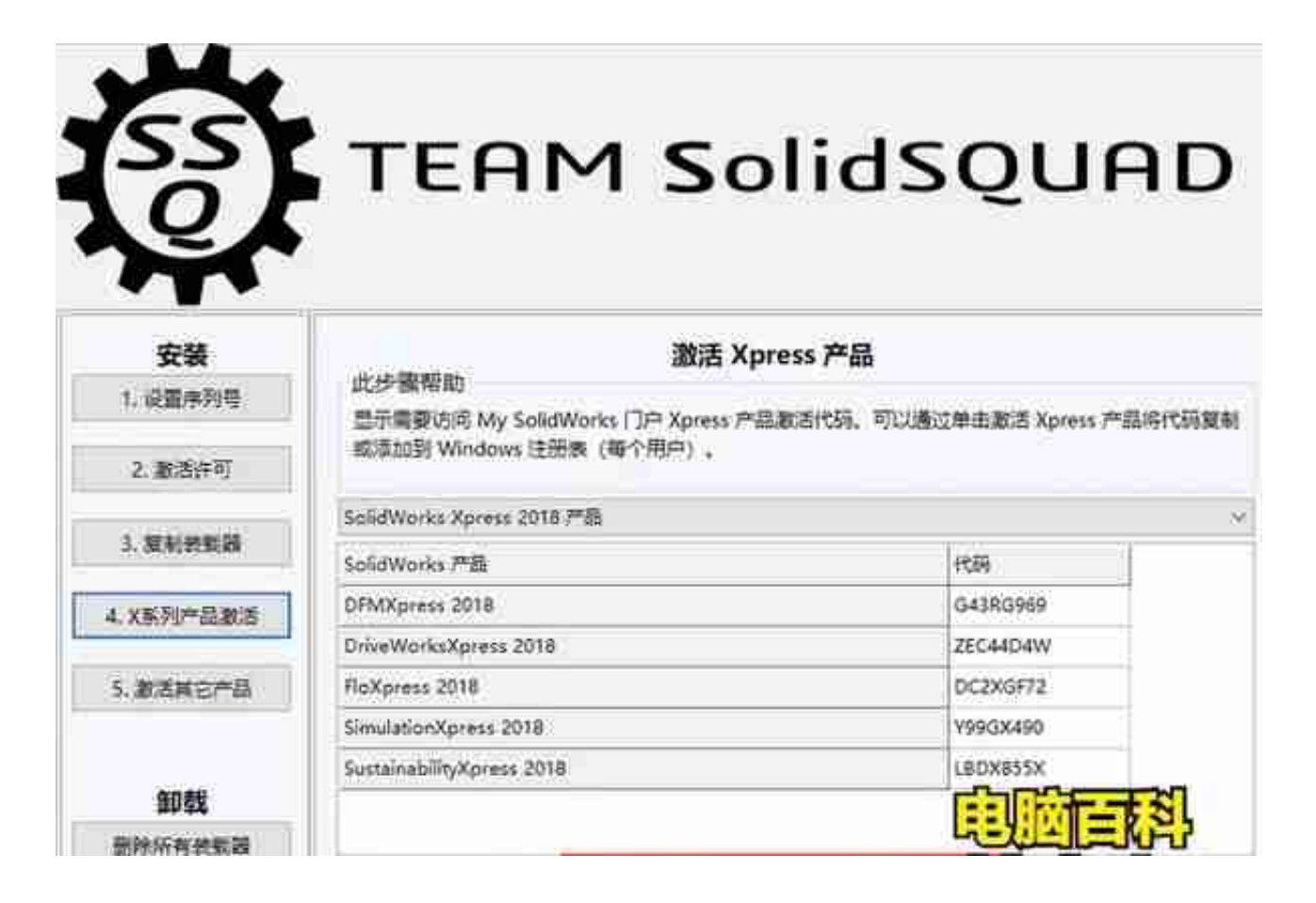

## 8、激活其他产品

| Anna ( 183 18 |                   |                                                           |                           | 2 02 00 (2 1 2 - 2 8 4 - |
|---------------|-------------------|-----------------------------------------------------------|---------------------------|--------------------------|
| Acces         |                   | na                                                        |                           | d rom                    |
|               | <br>Cherneter<br> | gan<br>ar formail<br>Ri Information<br>Ri Unitario (1920) | 9.8777<br>4.879<br>9.3829 |                          |

以上就是关于"若想激活您的 SOLIDWORKS 产品,您必须从 SOLIDWORKS 申 请许可码。激活向导将帮助您收集所需信息来激活您的产品"重新激活的方法,关 注电脑百科林老师,学习更多电脑知识!